# JUMPER Health

User Manual version 1.0

# I. Download and Install JUMPER

## Health

1. Scan the following QR code to download and install.

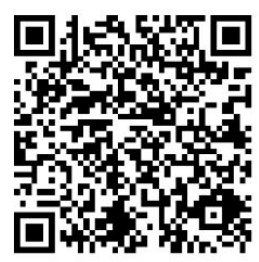

2. IPhone users may search JUMPER Health in App Store to download.

3. Android phone users may search JUMPER Health in Google Play to download.

**Note:** This APP requires phones of system version above iOS8 or above Android 3.1 to download and install;

# II. User Registration and Login 1. User Registration

JUMPER Health users may register and login by email. When user is registering, make sure to enter the correct E-mail address. If entry error, email error will be displayed. Enter the email and click to continue to enter the verification code entry page. Login your registered email to check the verification code. If error-free, enter the user information setting page, where you must fill in the gender, user name, birthday and height.

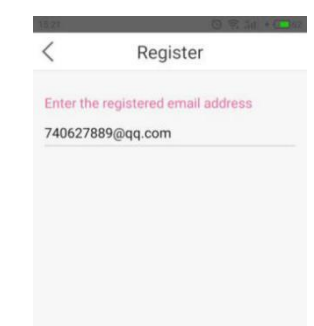

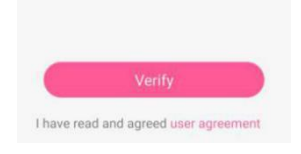

## 2. User Login

Upon completion of registration, the registered email will become the login account. Enter the email account and password, and click "Login". If the password is forgotten, you can retrieve the password via email.

Upon completion of the first login, you can directly login again without entering the account and password.

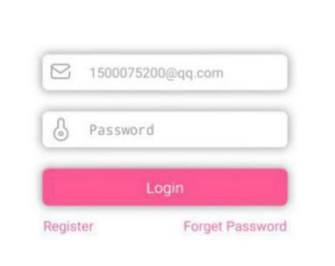

### **III. APP Homepage** 1. Upon successful login, you will enter the APP

A Home Measure History

homepage, which will mainly display the data monitored by the user recently. Users of different genders will have different homepages. The monitored data displayed on the homepage includes the weight, BMI, FHR and Oximeter. Click the icon in the upper left corner to switch, add, delete or edit the home users.

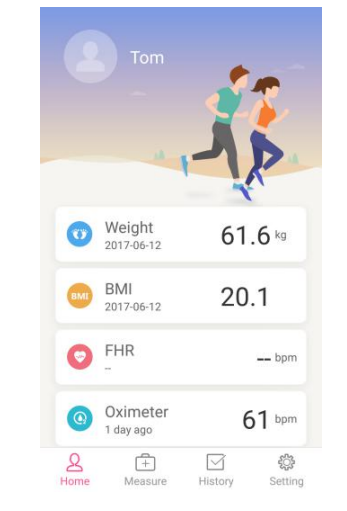

# **IV. Oximeter Measurement**

### 1. Select to Measure the Oximeter

Click "Measure" to enter the measurement page, and select to measure the Oximeter.

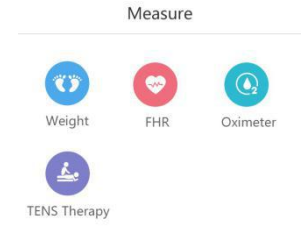

5

Setting

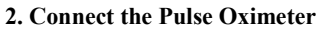

(a) If you do not initiate the Bluetooth function of mobile phone, a pop-up will appear to remind you to initiate the Bluetooth function of mobile phone, and then the mobile phone will search for Bluetooth devices nearby. Click the Bluetooth name of the Pulse Oximeter to connect.

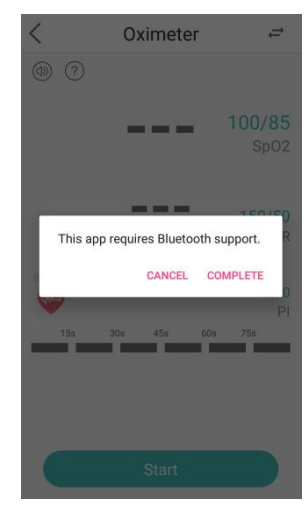

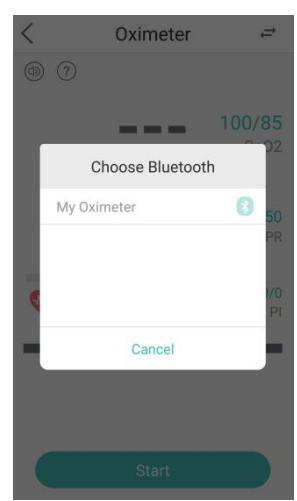

(b) You can click "How to use  $\bigcirc$ " to check the

instructions.

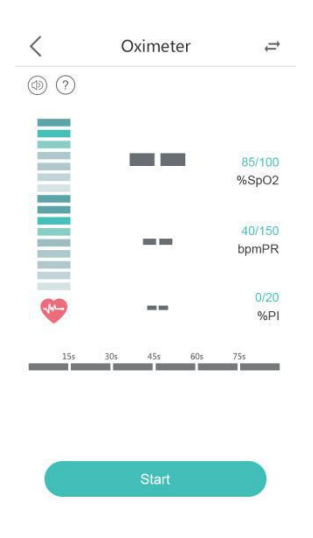

### 3. Oximeter Recording

Upon successful monitor connection, When the Oximeter data tends to be stable, click "Start" to record the Oximeter. Upon completion of measurement, click the button "Save" to save the measurement record, and you can view the corresponding report in the record. If you want to change to another device connection, click the icon  $\vec{r}$  in the upper right corner to switch;

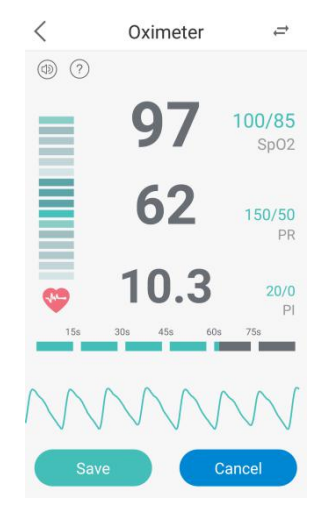

Note: If the  $SpO_2$ , pulse rate, and PI value exceeds the range, the phone will send an alarm sound. Please consult a doctor as soon as possible.

## V. View the Oximeter Record

1. Click "History" to enter the records page, where you can view the Oximeter record.

| O Dilly   |           |               |             |
|-----------|-----------|---------------|-------------|
| 0 Weight  | Record    |               |             |
| Weight 61 | .5kg BN   | I <b>19.3</b> |             |
| 🖸 FHR R   | ecord     |               |             |
| FHR 61.5  | FM 3      |               |             |
| Oximet    | er Record |               |             |
| SpO2 80%  | PR 11     | 4bpm PI       | 10%         |
| 🕗 TENS T  | herapy Re | cord          |             |
| Treatment | time 23m  | in            |             |
| R         | ÷         |               | <i>ي</i> نه |
| Home      | Measure   | History       | Setting     |

2. Click the "Oximeter Record" to view the detailed record. Click the "View Report" to view the record report.

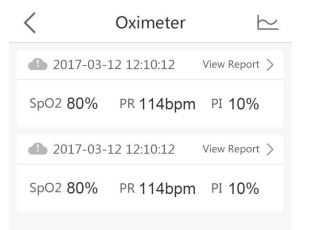

3. Click the corresponding record, and you can view the Oximeter changes. Click the icon on the upper right corner, and you can share the record on a social platform. Such as Facebook, Twitter and Google+

| Oxyhomoglobin Saturation Report |                        |                                   |           |  |  |
|---------------------------------|------------------------|-----------------------------------|-----------|--|--|
| Corr Information:               | 8                      |                                   |           |  |  |
| Nume: Ton.                      | hpe: 30                | Gender: Man                       |           |  |  |
| Beight: 175.0                   | Duration: 6m 50s       | Testing Time: 2017-00-06 10:03:59 |           |  |  |
| Beight: 18,799995               |                        |                                   |           |  |  |
|                                 |                        | Spo2 Hange                        | Event     |  |  |
| 5poz                            |                        | 99-90                             | 410       |  |  |
| Base Line 96.0                  |                        | 89-80                             | 0         |  |  |
| Polas Este                      |                        | 79-70                             | 0         |  |  |
| Average (hon) 63                |                        | 09-60                             | 0         |  |  |
| Winisum(Spel) 57                |                        | 39-30                             | 0         |  |  |
|                                 |                        |                                   |           |  |  |
| Analysis<br>Plethysmogram       |                        | 39-30                             |           |  |  |
| Analysis<br>Plethysnogram       |                        | 39-30                             | ،<br>مريب |  |  |
| Analysis<br>Plethysnogram       | - <u>`</u>             |                                   | ,<br>     |  |  |
| Analysis<br>Plethyanogram       | 94.30 JPc N _3P4.86    | 39-30                             | 0         |  |  |
| Analysis<br>Plethysnogram       | 14.05 (Pr.16 ) (Pr.46) | 39:30                             | 0<br>     |  |  |
| Analysis<br>Plethysnogram       | 10 MA 244              | 39-30                             | 0<br>     |  |  |
| Analysis<br>Plethyanogram       | 11.00 pr.N : 2444      | 39-30                             | 0<br>     |  |  |
| Analysis<br>Piethysnogram       | 11.00 Ar.5 2046        | 39-30                             | 6         |  |  |

## V. Setting

1. You can view the user's profile, health standard, system setting, APP version and logout in the setting.

2. Click "My Profile", and you can set the portrait and country, or revise the name, birthday and height; except registered email-box and gender.

|              | Setti               | ng      |                    |
|--------------|---------------------|---------|--------------------|
| ΞA           | My Profile          |         | >                  |
| ?            | Health Standard     |         | ×                  |
| <u>ين</u> ي: | System Setting      |         | Σ                  |
| í            | Version No.         |         | V1.0 >             |
| ۲            | Language            |         |                    |
| U            | Logout              |         |                    |
|              |                     |         |                    |
| Ho           | A (†)<br>me Measure | History | Constraint Setting |

3. Click "system settings", you can set the alarm range.

| 100 |                                   |
|-----|-----------------------------------|
| 85  |                                   |
|     | 1(                                |
| 150 |                                   |
| 50  |                                   |
|     | 15                                |
| 20  |                                   |
| 0   |                                   |
|     |                                   |
|     | 100<br>85<br>150<br>50<br>20<br>0 |